## Approving/ Disapproving a DV

- Log into KFS using your Net ID and Password
- Under Custom Document Searches, find Financial Processing and select Disbursement Vouchers

| Custom Document Searches                        |
|-------------------------------------------------|
| Financial Transactions                          |
| Accounts Receivable                             |
| <u>Customer Invoices</u>                        |
| <u>Customer Credit Memos</u>                    |
| <u>Customer Invoice Writeoffs</u>               |
| <u>Cash Controls</u> Payment Applications       |
| • Payment Applications                          |
| Capital Asset Management                        |
| <u>Asset Maintenance</u>                        |
| Effort Certification                            |
| <u>Effort Certification</u>                     |
| Financial Processing                            |
| Disbursement Vouchers                           |
| Purchasing/Accounts Payable                     |
| <u>Electronic Invoice Rejects</u>               |
| <u>Payment Requests</u>                         |
| <u>Purchase Orders</u>                          |
| <u>Receiving</u>                                |
| <u>Requisitions</u> <u>Needer Condit Mercen</u> |
| • <u>vendor Credit Memos</u>                    |
|                                                 |

• On the following page, select Detailed Search

| and the second second se |  |
|----------------------------------------------------------------------------------------------------|--|

• Under Document Status, select "Enroute". In the Route Node drop down box, select "Campus". In the Route Node Logic drop down box, select "Exactly". Select the Payment Reason Code.

| Group Viewer Id:           | ٩                                                                        |
|----------------------------|--------------------------------------------------------------------------|
| Document Id:               |                                                                          |
| Application Document Id:   |                                                                          |
| Document/Status:           | Pending Statuses<br>- INITIATED<br>- SAVED<br>- ENROUTE<br>- EXCEPTION * |
| Route Node:                | Campus                                                                   |
| Route Node ogic:           | Exactly •                                                                |
| Date Created From:         |                                                                          |
| Date Created To:           |                                                                          |
| Date Approved From:        |                                                                          |
| Date Approved To:          |                                                                          |
| Date Last Modified From    | []                                                                       |
| Date Last Modified To:     |                                                                          |
| Date Finalized From:       |                                                                          |
| Date Finalized To:         |                                                                          |
| Title:                     |                                                                          |
| Document Description:      |                                                                          |
| anization Document Number: |                                                                          |
| Payee ID:                  |                                                                          |
| Payee Name:                |                                                                          |
| Payment Reason Code:       | A - Utilities                                                            |
| PDP Extraction Date Prom:  |                                                                          |

- Open a DV in your action list by selecting the Document ID number. This will bring you to another tab.
- Scroll down to Notes and Attachments. Under Attached File, open the invoice.

| Notes | and Attachments ()     | L)                         | ▼ hide      |                                                                                  |
|-------|------------------------|----------------------------|-------------|----------------------------------------------------------------------------------|
|       | -                      |                            |             |                                                                                  |
| Notes | and Attachments        |                            |             |                                                                                  |
|       | Posted                 | Author                     | * Note Text | Attached File                                                                    |
| add:  |                        |                            |             | Browse No file selected.                                                         |
| 1     | 08/31/2016 09:07<br>AM | Nagy-Rowntree,<br>Dorine E | Invoice     | CNG 04000104626854 - B 11 U 73, 1 S Eagleville Rd.pdf<br>Ne KB, application/pdf) |

- Make sure the information on the Invoice matches the information on the DV
  - Vendor, Remit Address, Amount, Invoice Number, Usage, and Date should all match.

| nent Information       |                                                                                                    |                                   |                                                                                                    |
|------------------------|----------------------------------------------------------------------------------------------------|-----------------------------------|----------------------------------------------------------------------------------------------------|
| * Payment Reason Code: | A - Utilities                                                                                                | •                                 |                                                                                                    |
| * Payee ID:            | 15951-0                                                                                                    | Vendor Hold Code:                 |                                                                                                    |
| Payee Type:            | Vendor                                                                                                    | * Payee Name:                     | Metropolitan District                                                                                              |
| * Address 1:           | PO Box 990092                                                                                                | Address 2:                        |                                                                                                    |
| * City:                | Hartford                                                                                                    | State:                            | ст                                                                                                    |
| Country:               | United States                                                                                                | Postal Code:                      | 06199-0092                                                                                                    |
| * Check Amount:        | 56.39                                                                                                    | * Due Date:                       | 08/30/2016                                                                                                    |
| Payment Type:          | Is this a foreign payee: No<br>Is this payee an employee: No<br>Is this an employee paid outside of payroll: | Other Considerations:             | Check Enclosure<br>Special Handling<br>W-9/W-8BEN Completed<br>Exception Attached: No<br>Immediate Payment Indical |
| * Invoice Number:      | 7026127/200014790403                                                                                         | * Invoice Date:                   | 07/22/2014                                                                                                    |
| Usage:                 | 4                                                                                                    | Invoice Received Date:            |                                                                                                    |
| * Payment Method:      | P - Check/ACH                                                                                                | * Documentation Location<br>Code: | F - 01                                                                                                    |
| Check Stub Text:       |                                                                                                    |                                   |                                                                                                    |

- If everything matches, Approve the DV
- If there is information in KFS that does not correspond to the invoice, Disapprove the invoice
  - If the error is simple, type the problem into the comments box (ex. "Wrong Amount") and disapprove.
  - If there is a larger issue (or multiple issues) (ex. the wrong invoice is attached), e-mail the department contact and disapprove.